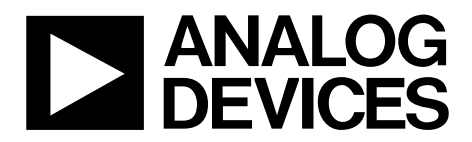

One Technology Way • P.O. Box 9106 • Norwood, MA 02062-9106, U.S.A. • Tel: 781.329.4700 • Fax: 781.461.3113 • www.analog.com

### Evaluating the ADA4254 Zero Drift, High Voltage, Low Power, Programmable Gain Instrumentation Amplifier

#### **FEATURES**

Enables quick breadboarding and prototyping Edge mounted SMA connector provisions Easy connection to test equipment and other circuits

#### **EQUIPMENT NEEDED**

SDP-S board Cable (SMA input to evaluation board) Standard USB A that connects to a mini-B USB cable PC running Windows 7 and up OS

#### **DOCUMENTS NEEDED**

ADA4254 data sheet

#### SOFTWARE NEEDED

**ADA4254 Evaluation Software** 

#### **GENERAL DESCRIPTION**

The ADA4254RU-EBZ evaluation board is designed to help users evaluate the ADA4254, which is offered in a 24-lead thin shrink small outline package (TSSOP) or a 28-lead lead frame chip scale package (LFCSP). Figure 1 and Figure 2 show the front and back sides of the evaluation boards with the TSSOP package.

The ADA4254RU-EBZ evaluation board is a 4-layer printed circuit board (PCB). The evaluation board accepts Subminiature Version A (SMA) edge mounted connectors on the inputs and outputs to efficiently connect to test equipment or other circuitry.

The ADA4254RU-EBZ evaluation board requires the following three supply domains.

- A high voltage supply domain consisting of the supply pins, VDDH and VSSH, which are typically +28 V and -28 V respectively.
- The analog output supply domain, AVDD, typically 5 V.
- The digital supply domain, DVDD, typically 3.3 V.

### **EVALUATION BOARD PHOTOGRAPHS**

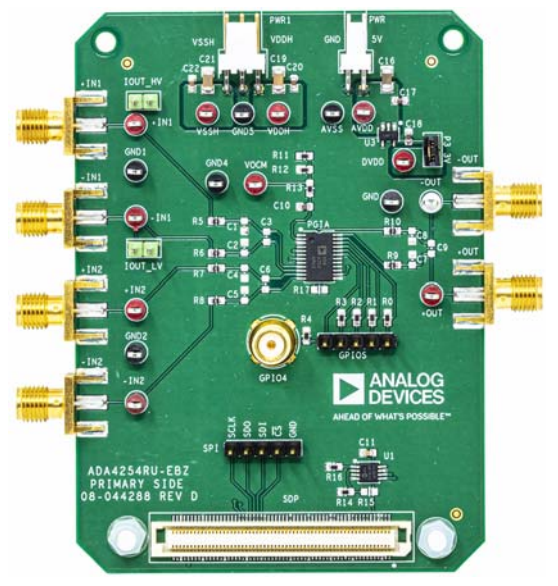

Figure 1. ADA4254RU-EBZ Front Side

7222-001

7222-002

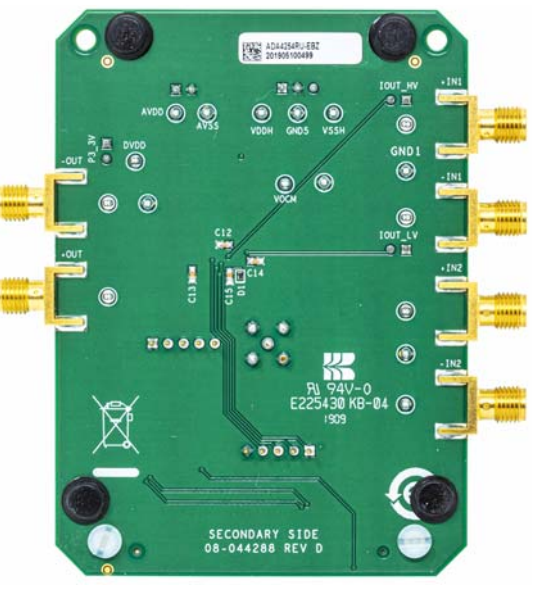

Figure 2. ADA4254RU-EBZ Back Side

PLEASE SEE THE LAST PAGE FOR AN IMPORTANT WARNING AND LEGAL TERMS AND CONDITIONS.

# ADA4254RU-EBZ User Guide

# TABLE OF CONTENTS

| Features                     | 1 |
|------------------------------|---|
| Equipment Needed             | 1 |
| Documents Needed             | 1 |
| Software Needed              | 1 |
| General Description          | 1 |
| Evaluation Board Photographs | 1 |
| Revision History             | 2 |
| Evaluation Board Hardware    |   |
| Device Description           |   |
| Power Supplies               |   |
| Analog Inputs and Outputs    |   |
|                              |   |

#### **REVISION HISTORY**

11/2019—Revision 0: Initial Version

| General-Purpose Inputs and Outputs (GPIOs) | 4  |
|--------------------------------------------|----|
| Evaluation Board Control                   | 4  |
| Evaluation Board Software                  | 5  |
| Installing the Software                    | 5  |
| Running the Evaluation Software            | 6  |
| Software Operation                         | 6  |
| Description of the Software Panel          | 7  |
| Evaluation Board Schematics                | 11 |
| Ordering Information                       | 13 |
| Bill of Materials                          | 13 |
|                                            |    |

### **EVALUATION BOARD HARDWARE** DEVICE DESCRIPTION

The ADA4254 is a zero drift, high voltage, and low power programmable gain instrumentation amplifier (PGIA) designed for process control and industrial applications. The ADA4254 features 12 binary weighted gains ranging from 1/16 V/V to 128 V/V and three scaling options of 1 V/V, 1.25 V/V, and 1.375 V/V, which results in 36 possible gain settings. The power consumption of the ADA4254 is 20 mW, making the device an excellent choice for industrial systems that demand precision, robustness, and low power.

### **POWER SUPPLIES**

The ADA4254RU-EBZ evaluation board requires the following three supplies (see Figure 3):

- The AVDD and AVSS supply for the output amplifier. This supply must be provided externally.
- The VDDH and VSSH supply for the input multiplexer. This supply must be provided externally.
- The DVDD supply for the digital supply. This supply is generated on the evaluation board using the ADP150, a 3.3 V voltage regulator.

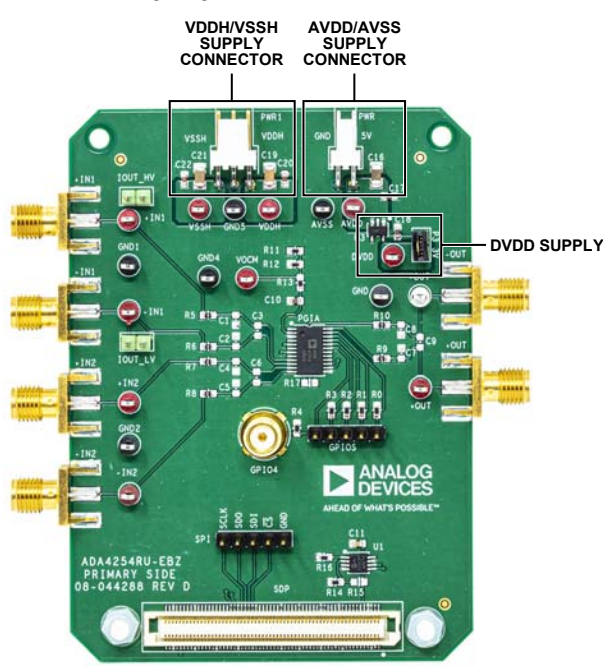

Figure 3. Power Supply Connections

### ANALOG INPUTS AND OUTPUTS

The ADA4254RU-EBZ evaluation board has four inputs that each correspond to one of the four inputs of the ADA4254 input multiplexer (see Figure 4). The ADA4254RU-EBZ board also has two outputs corresponding to the fully differential output of the ADA4254.

The output common-mode voltage (VOCM) is set to ½ of the output amplifier supply through a voltage divider. However, the user can control VOCM by connecting an external voltage to the VOCM test point (see Figure 4).

The ADA4254RU-EBZ evaluation board allows the user to connect the high voltage excitation current to the +IN1 input through a pin header connector. The user can also connect the low voltage excitation current to the -IN1 input through a pin header connector. See Figure 4 for the connection details.

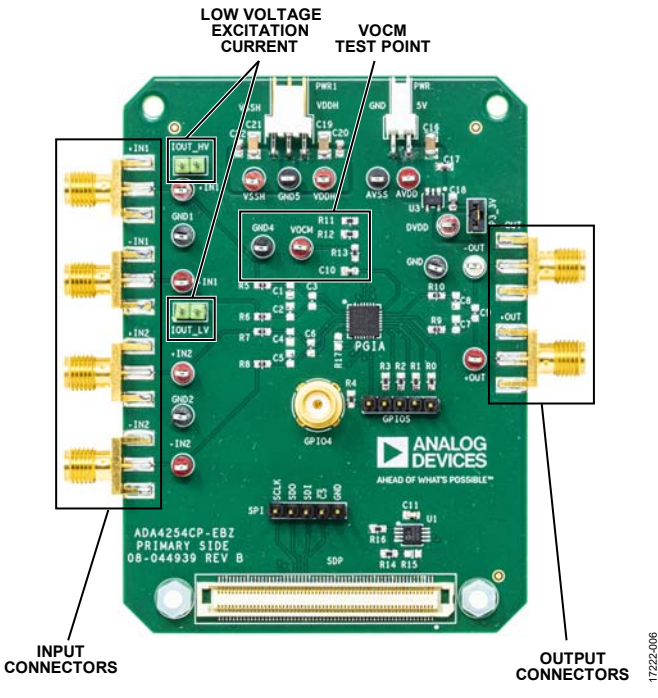

Figure 4. Inputs and Outputs SMA Connections

7222-005

### **GENERAL-PURPOSE INPUTS AND OUTPUTS (GPIOs)**

The ADA4254RU-EBZ evaluation board allows the user to interact with the various GPIO functions of the ADA4254. The user can set the GPIOs as outputs and toggle these outputs between high and low. The ADA4254RU-EBZ board also allows the user to connect to the GPIOs through a pin header (see Figure 5).

The GPIO4 can be used to either input an external clock or to output the ADA4254 internal clock with the special function of the GPIO4, see the ADA4254 data sheet for more information, through an easy to connect SMA connector.

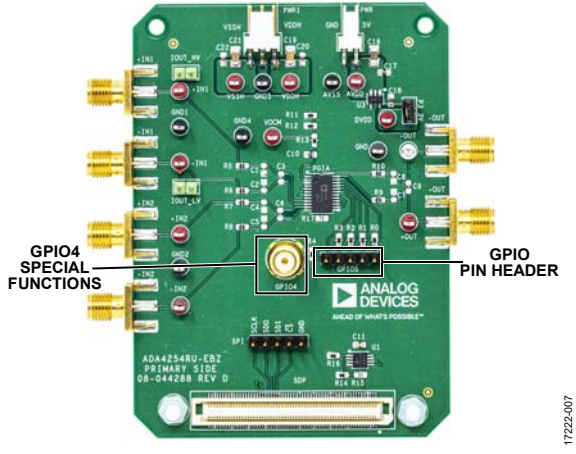

Figure 5. GPIO Connections

### **EVALUATION BOARD CONTROL**

The ADA4254RU-EBZ evaluation board uses the SDP-S board to communicate with the ADA4254 Evaluation Software. Connect the SDP-S board to the ADA4254RU-EBZ 120-pin connector (see Figure 6). The evaluation board also allows the user to use other means of serial peripheral interface (SPI) controls through the pin header marked as **SPI**.

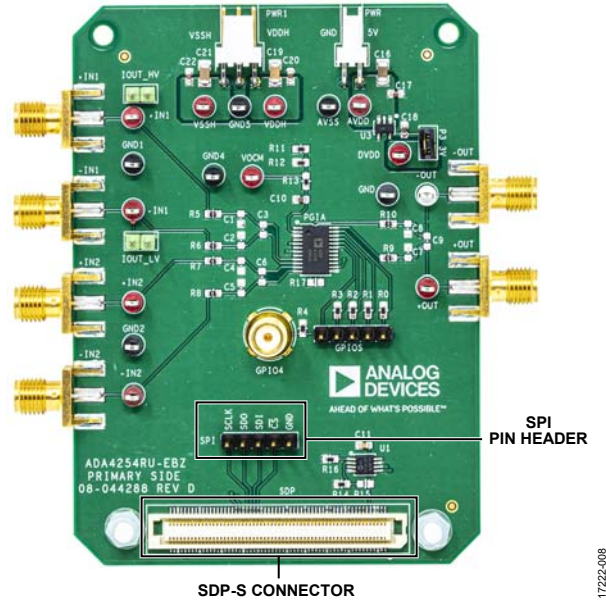

Figure 6. SDP-S Connector and SPI Pin Header Connector

7222-011

7222-012

### **EVALUATION BOARD SOFTWARE**

### INSTALLING THE SOFTWARE

Install the software prior to connecting the SDP-S board to the USB port of the PC to ensure that the SDP-S board is recognized when it connects to the PC. To install the software, take the following steps:

- 1. Start the Windows<sup>®</sup> operating system and download the software from the EVAL-ADA4254 product page.
- 2. Unzip the downloaded file and run the **setup.exe** file. This executable file is in the downloaded folder.
- 3. Begin installing the ADA4254 Evaluation Software. After installation, the window shown in Figure 7 opens.

| ADA4254 Eval                                        |                                                                                                    |        |
|-----------------------------------------------------|----------------------------------------------------------------------------------------------------|--------|
| It is strongly re<br>Applications<br>cause the inst | commended that you exit all programs before running this installer.<br>hat run in the background, such as virus-scanning utilities, might<br>aller to take longer than average to complete. |        |
|                                                     | Please wait while the installer initializes.                                                                                                    |        |
|                                                     |                                                                                                    |        |
|                                                     |                                                                                                    |        |
|                                                     |                                                                                                    |        |
|                                                     |                                                                                                    | Qancel |
|                                                     |                                                                                                    |        |

Figure 7. Software Installation Window

 Choose the installation directory in the Directory for ADA4254 Eval field and click Next >> (see Figure 8). The default installation directory location is C:\Program Files (x86)\Analog Devices\ADA4254\.

| Destination Directory                                                                                                    |                                               |         |
|----------------------------------------------------------------------------------------------------|-----------------------------------------------|---------|
| Select the installation directories.                                                                                                    |                                               |         |
| All software will be installed in the following                                                                                                    | g locations. To install software into a diffe | erent   |
| locator, cick the browse buildin and selec                                                                                                    | ci anomer directory.                          |         |
|                                                                                                    |                                               |         |
|                                                                                                    |                                               |         |
|                                                                                                    |                                               |         |
| Directory for ADA4254 Eval                                                                                                    |                                               |         |
| Directory for ADA4254 Evel<br>C VProgram Files (x86) Vinalog Devices VADA425                                                                                    | 54\                                           | Browse  |
| Directory for ADA4254 Evel                                                                                                    | 54.                                           | Browse  |
| Directory for ADA4254 Eval<br>C Vhogam Files (48) Analog Devices VADA425                                                                                        | 545.                                          | Browse  |
| Directory for ADA4254 Eval<br>C Vhogam Res (dil) Unalog Devices VADA425                                                                                         | 54\.<br>cts                                   | Browse_ |
| Directory for ADA4254 Eval<br>C-Vhogam Res (d6) Validg Devices VADA425<br>Directory for National Instruments produc<br>C-Vhogam Res (d6) Vational Instruments ( | SF:                                           | Browse  |

Figure 8. Destination Directory Window

 The window shown in Figure 9 summarizes which files are installing. Click Next >> to install the software listed in the window.

| Start Installation                                                 |                                                                      |        |
|--------------------------------------------------------------------|----------------------------------------------------------------------|--------|
| Review the following summ                                          | ary before continuing.                                               |        |
|                                                                    |                                                                      |        |
| <ul> <li>Adding or Changing</li> <li>ADA4254 Eval Files</li> </ul> |                                                                      |        |
|                                                                    |                                                                      |        |
|                                                                    |                                                                      |        |
|                                                                    |                                                                      |        |
|                                                                    |                                                                      |        |
|                                                                    |                                                                      |        |
|                                                                    |                                                                      |        |
|                                                                    |                                                                      |        |
|                                                                    |                                                                      |        |
|                                                                    |                                                                      |        |
|                                                                    |                                                                      |        |
| ick the Next button to begin installation.                         | Click the Back button to change the installation settings.           |        |
| ick the Next button to begin installation.                         | Click the Back button to change the installation settings.           |        |
| ick the Next button to begin installation.                         | Click the Back button to change the installation settings. Save File | Cancel |

 After clicking Next >>, the pop up window shown in Figure 10 opens and displays a bar showing the software installation progress.

| Queral Progress | : 88% Complet   |      |  |  |   |
|-----------------|-----------------|------|--|--|---|
| Gveras Progress | s. oors oompied | ¥ () |  |  |   |
|                 |                 |      |  |  |   |
| -               |                 |      |  |  | _ |
| -               |                 |      |  |  |   |
|                 |                 |      |  |  |   |
|                 |                 |      |  |  |   |

- Figure 10. Software Installation Progress Window
- 7. After installing the software, the **ADA4254.exe** is automatically placed in the location specified in Step 4.

7222-010

## UG-1443

8. The pop up window shown in Figure 11 opens when the software installation is complete. Click **Finish** to proceed.

| ADA4254 Eval                                     |                        |
|--------------------------------------------------|------------------------|
| Installation Complete                            |                        |
|                                                  |                        |
|                                                  |                        |
| The installer has finished updating your system. |                        |
|                                                  |                        |
|                                                  |                        |
|                                                  |                        |
|                                                  |                        |
|                                                  |                        |
|                                                  |                        |
|                                                  |                        |
|                                                  |                        |
|                                                  |                        |
|                                                  | << Back Next >> Finish |

Figure 11. Installation Complete Window

#### **RUNNING THE EVALUATION SOFTWARE**

After installing the ADA4254 Evaluation Software (see the Installing the Software section), run the software with either of the following methods:

- Navigate to the destination folder of the ADA4254 Evaluation Software, selected during Step 4 in the Installing the Software section, and run the ADA4254.exe file.
- On the PC, click **Start > All Programs > Analog Devices > ADA4254 Eval > ADA4254 Eval.**

#### SOFTWARE OPERATION

When the software launches, the **Hardware Select** window shown in Figure 12 opens and the software searches for the SDP-S board connected to the PC. After the software detects the SDP-S and the ADA4254RU-EBZ, the board is listed in the **Hardware Select** window. Select the evaluation board listed in the **Hardware Select** window and click **Select** (see Figure 12).

After the evaluation software connects to the SDP-S board, the main display window shown in Figure 13 is now interactive.

| Hardware Select                                              | <b>-X</b> |
|--------------------------------------------------------------|-----------|
| 1 matching system found. LED1 is flashing on matching board. |           |
| Press Select to use this board.                              |           |
|                                                              |           |
|                                                              |           |
| SDPS:<br>ADA4254TSSOP                                        | ^         |
|                                                              |           |
|                                                              | -         |
| Searching Select Ca                                          | ancel     |

Figure 12. Evaluation Board Hardware Select Window

### ADA4254RU-EBZ User Guide

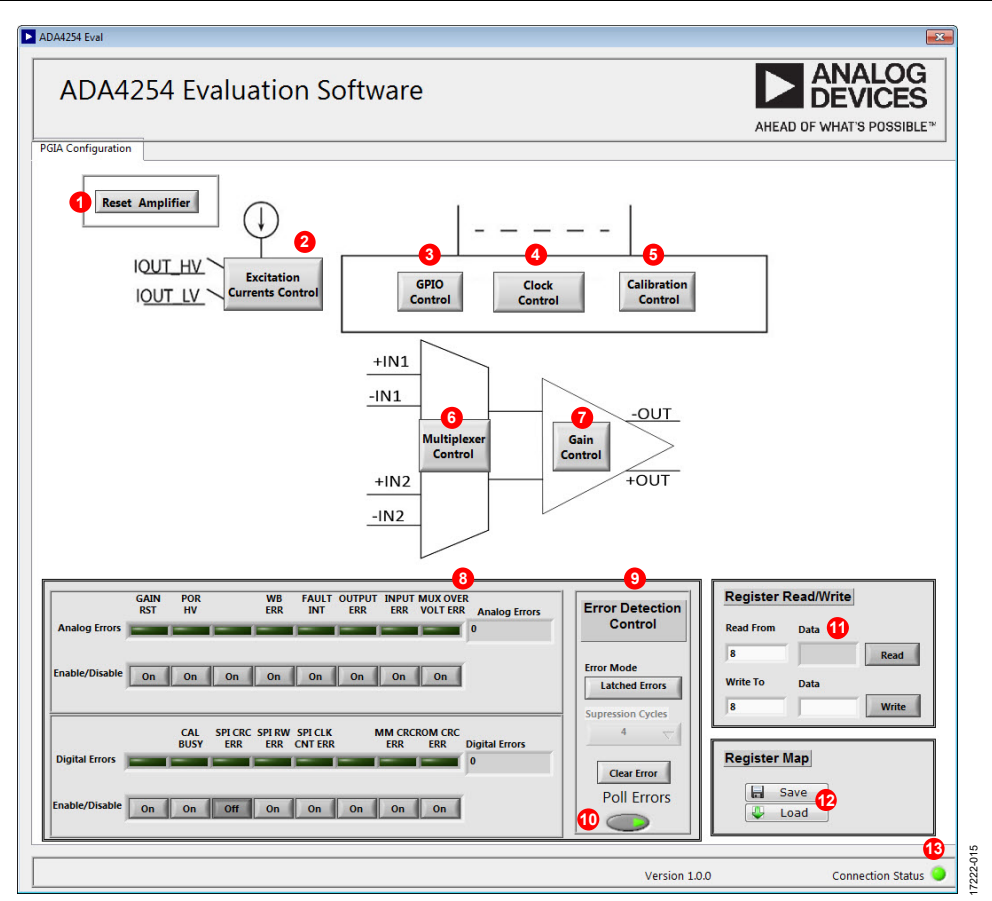

Figure 13. ADA4254 Evaluation Software Main Display

#### **DESCRIPTION OF THE SOFTWARE PANEL**

The components of the evaluation software user panel shown in Figure 13 include the following:

- The **Reset Amplifier** button (Label 1 in Figure 13) writes a 0x01 to the Software Reset register of the ADA4254, which sets the ADA4254 back to the default configuration.
- The Excitation Currents Control button (Label 2 in Figure 13) opens the window shown in Figure 14. In this window, users set both the excitation current value and the source of the excitation current from the ADA4254. Use the controls in Figure 14 together with the pin headers mentioned in the Analog Inputs and Outputs section to route the current to one of the inputs. After a change is made to Excitation Current window, the Update button enables. Click the Update button to write the changes to the ADA4254. Note that the Update button disables after the changes are written to the ADA4254.

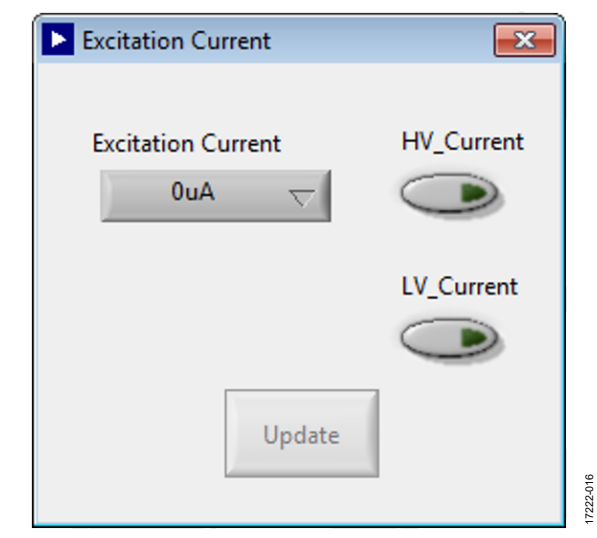

Figure 14. Excitation Current Settings Window

### UG-1443

• The **GPIO Control** button (Label 3 in Figure 13) opens the window shown in Figure 15. This window allows the user to configure the GPIOs into input or output mode by clicking the corresponding buttons. These buttons flip between **Input** and **Output**. If in output mode, the user can click the green box to set the GPIO pin high (lit up) or low (dark). If in input mode, the green box is lit up when the voltage on the corresponding GPIO pin is high, and the green box is dark when the voltage on the corresponding GPIO is low.

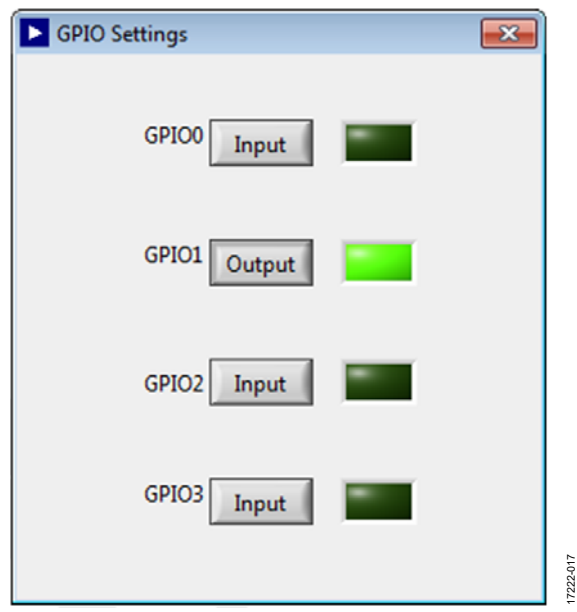

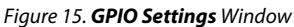

The **Clock Control** button (Label 4 in Figure 13) opens the window shown in Figure 16. This window allows the user to either bring out the ADA4254 clock on the GPIO4 or to provide an external clock on the GPIO4. The GPIO4 has an SMA connector for easy use with the external clock for synchronization purposes. The user can set up the division factor depending on the external clock speed as well as the edge on which the clock synchronizes. After a change is made in the window, the **Update** button enables. Click the **Update** button to write the change to the ADA4254. Note that the **Update** button disables after the changes are written to the ADA4254.

| Clock Settings                                           | <b>X</b> |           |
|----------------------------------------------------------|----------|-----------|
| External/ Internal CLK                                   |          |           |
| Internal Clock - No Output                               | $\nabla$ |           |
| Clock Division<br>16<br>SYNC Polarization<br>Rising Edge |          |           |
| Update                                                   |          | pt 0-2221 |
| Figure 16. Clock Synchronization Settings Wir            | ndow     |           |

- The **Calibration Control** button (Label 5 in Figure 13)
- The **Canbration Control** button (Label 5 in Figure 15) opens the window shown in Figure 17. This window allows the user to configure the ADA4254 calibration. Click the **Trigger** button to trigger a calibration.

|                                                          | ×                                                                                                    |
|----------------------------------------------------------|----------------------------------------------------------------------------------------------------|
| Calibration Type<br>Quick Calibration $\bigtriangledown$ |                                                                                                    |
| Interval<br>Disabled $\bigtriangledown$                  |                                                                                                    |
| Trigger                                                  |                                                                                                    |
|                                                          | Calibration Type<br>Quick Calibration $\bigtriangledown$<br>Interval<br>Disabled $\bigtriangledown$<br>Trigger |

Figure 17. Calibration Settings Window

### ADA4254RU-EBZ User Guide

- The **Multiplexer Control** button (Label 6 in Figure 13) opens the **Input Multiplexer Control** window shown in Figure 18. This window controls all the switches available in the ADA4254 input multiplexer. The window also sets the wire break detection currents, the wire break switches, and the test multiplexer. After a change is made in the window, the **Update** button enables. Click the **Update** button to write the changes to the ADA4254. Note that the **Update** button disables after the changes are written to the ADA4254.
- The Gain Control button (Label 7 in Figure 13) opens the window shown in Figure 19. Users can select the gain of the ADA4254 as well as the scaling gains, 1 V/V, 1.25 V/V, and 1.375 V/V gains. After a change is made in the window, the **Update** button enables. Click the **Update** button to write the changes to the ADA4254. Note that the **Update** button disables after the changes are written to the ADA4254.
- **Digital Errors** and **Analog Errors** section (Label 8 in Figure 13). Each ADA4254 error flag is mapped into an indicator that turns on when the corresponding error bit is on. Both digital and analog error register values are updated in the **Analog Errors** and **Digital Errors** fields in hex format. There is an **On** button under each error flag that indicates whether the corresponding error flag is enabled or not. To disable the error flag, click the corresponding **On** button to update the button to read **Off**.

- Error Detection Control section (Label 9 in Figure 13). This window allows the user to set the mode of the error detection to either Latched Errors or Live Errors. In Live Errors mode, the user can select the suppression cycles. Click the Clear Error button to clear the error registers.
- The **Poll Errors** button (Label 10 in Figure 13) controls whether the SDP-S board is polling errors from the ADA4254. When disabled, the digital errors and analog errors are not updated.
- The **Register Read/Write** section (Label 11 in Figure 13) allows the user to read from and write to any of the registers. Use hex format in all fields.
- The **Save** button and the **Load** button (Label 12 in Figure 13) allow the user to save and to load the current register map of the ADA4254.
- The **Connection Status** indicator (Label 13 in Figure 13) shows if the software is connected to the ADA4254RU-EBZ evaluation board.

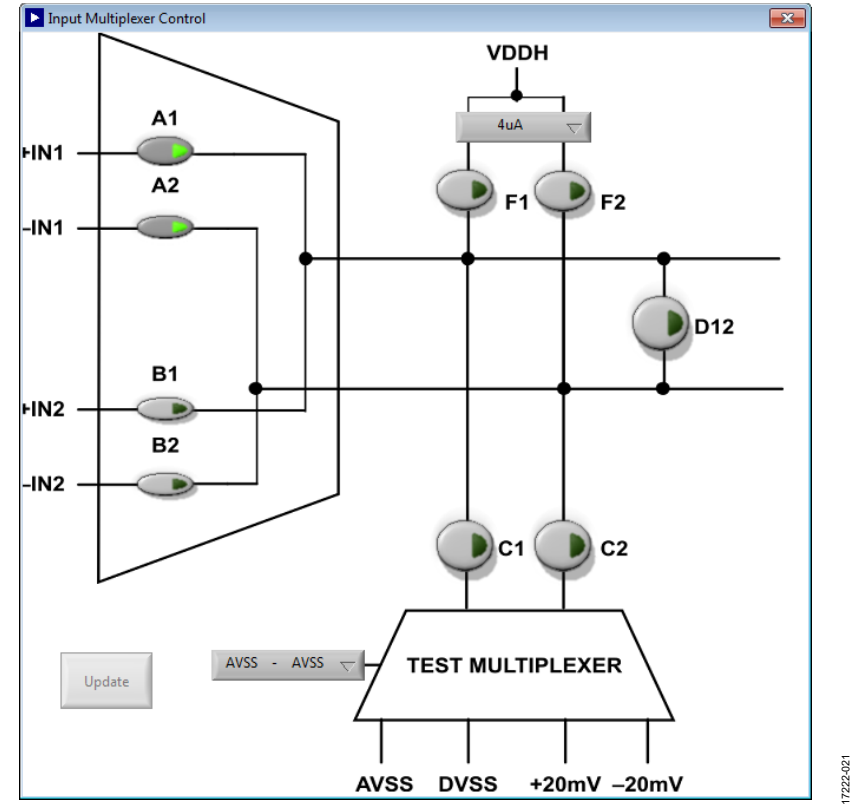

Figure 18. Input Mux Settings Window

| ▶ Gain Block   | <b>—</b> × <b>—</b> ) |
|----------------|-----------------------|
|                |                       |
| Primary Gain   |                       |
| 1/16 🗸         |                       |
| Secondary Gain |                       |
| 1              |                       |
|                |                       |
| Update         |                       |
|                | 60                    |

Figure 19. Gain Block Settings Window

# **EVALUATION BOARD SCHEMATICS**

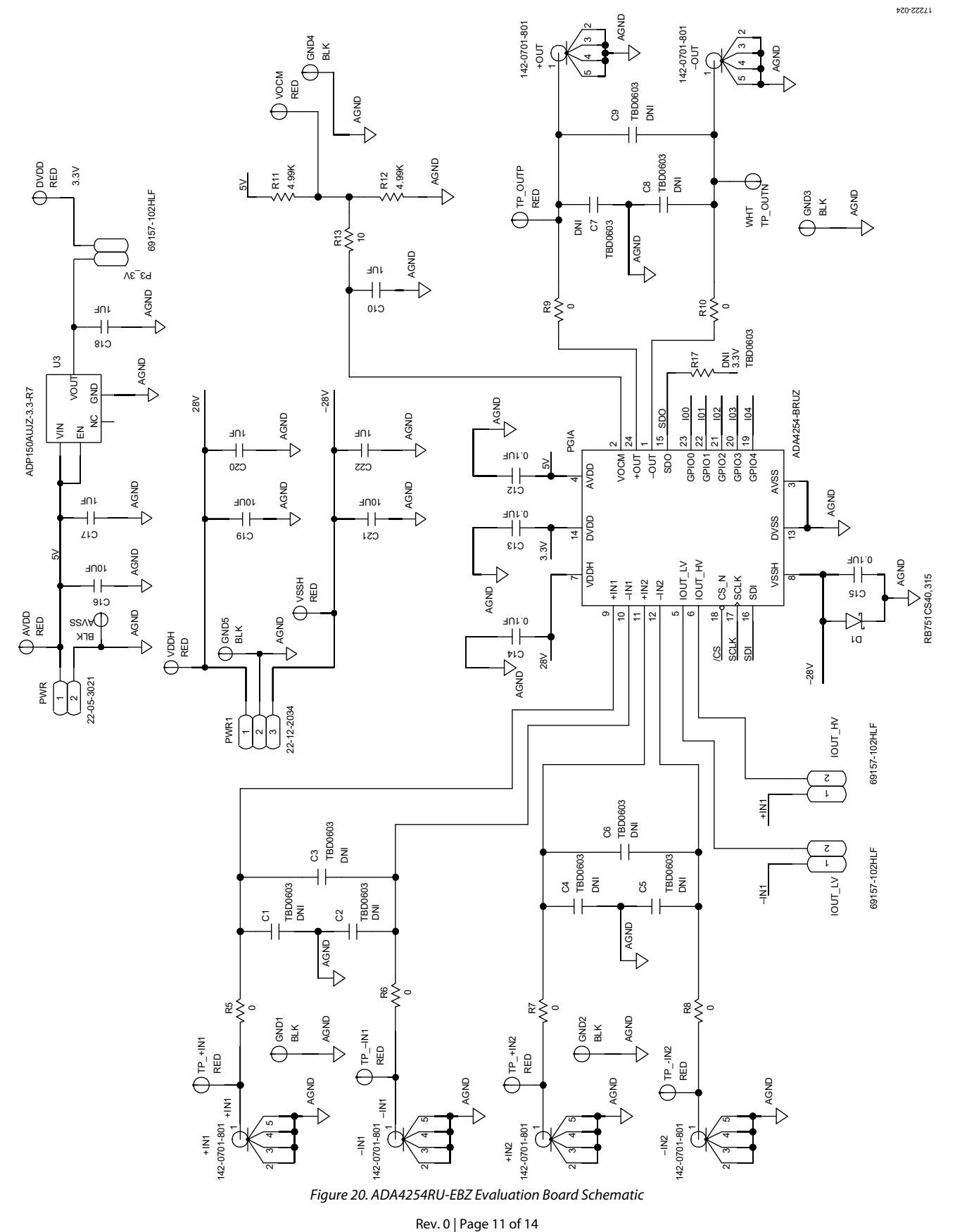

# ADA4254RU-EBZ User Guide

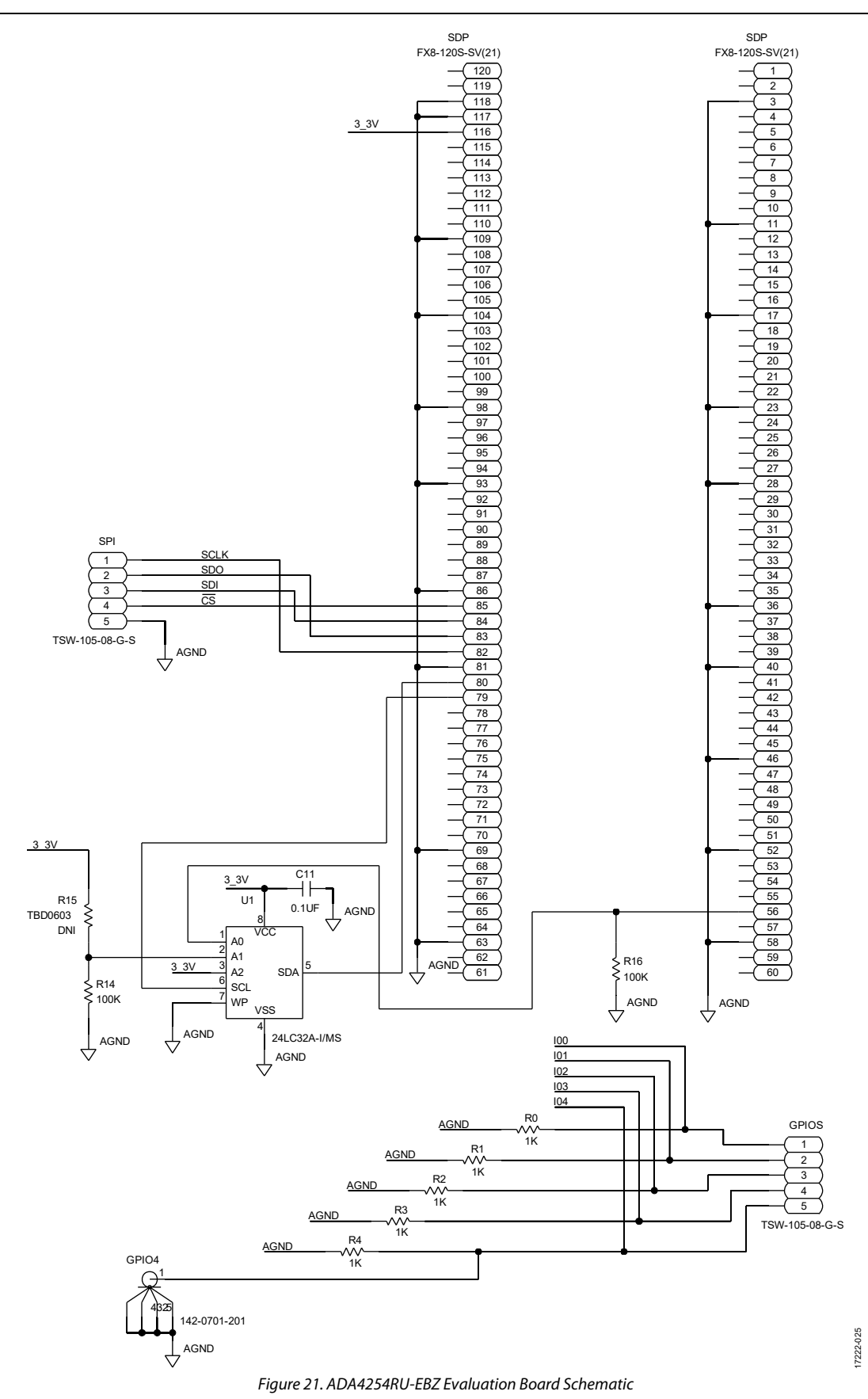

## **ORDERING INFORMATION**

### **BILL OF MATERIALS**

### Table 1. ADA4254RU-EBZ Bill of Materials

| Qty | Value <sup>1</sup> | Reference Designator                                                                                                    | Description                                                                            | Manufacturer   | Part Number         |
|-----|--------------------|----------------------------------------------------------------------------------------------------|----------------------------------------------------------------------------------------|----------------|---------------------|
| 1   | N/A                | PGIA                                                                                                    | Zero drift, high voltage, low power,<br>programmable gain<br>instrumentation amplifier | Analog Devices | ADA4254-BRUZ        |
| 6   | N/A                | +IN1 ,+IN2, +OUT, -IN1, -IN2, -OUT                                                                                          | SMA connectors                                                                         | Cinch          | 142-0701-801        |
| 10  | N/A                | AVDD, DVDD, TP_+IN1, TP_+IN2,<br>TPIN1, TPIN2, TP_OUTP, VDDH,<br>VOCM, VSSH, AVSS, GND1, GND2,<br>GND3, GND4, GND5, TP_OUTN | Test points                                                                            | Keystone       | 5005                |
| 3   | 1 μF               | C10, C17, C18                                                                                                    | 0603, capacitors, 10 V, X7R                                                            | Kemet          | C0603C105K8RACTU    |
| 3   | 0.1 μF             | C11 to C13                                                                                                    | 0603, capacitors, 16 V, X7R                                                            | Kemet          | C0603C104K4RAC      |
| 2   | 0.1 μF             | C14, C15                                                                                                    | 0603, capacitors, 50 V, X7R                                                            | AVX            | 06035C104KAT2A      |
| 1   | 10 µF              | C16                                                                                                    | 1206, capacitor, 50 V, X7R                                                             | TDK            | C3216X7R1C106M160AC |
| 2   | 10 µF              | C19, C21                                                                                                    | 1206, capacitors, 50 V, X7R                                                            | Samsung        | CL31B106KBHNNNE     |
| 2   | 1 μF               | C20, C22                                                                                                    | 0603, capacitors, 50 V, X7R                                                            | Taiyo Yuden    | UMK107AB7105KA-T    |
| 1   | N/A                | D1                                                                                                    | Schottky diode                                                                         | NXP            | RB751CS40,315       |
| 1   | N/A                | GPIO4                                                                                                    | SMA connector                                                                          | Cinch          | 142-0701-201        |
| 2   | N/A                | GPIOs, SPD 120-pin connector                                                                                                | 5-pin header connectors                                                                | Samtec         | TSW-105-08-G-S      |
| 3   | N/A                | IOUT_HV, IOUT_LV, P3_3V                                                                                                    | 2-pin header connectors                                                                | Amphenol       | 69157-102HLF        |
| 1   | N/A                | PWR                                                                                                    | 2-pin power connector                                                                  | Molex          | 22-05-3021          |
| 1   | N/A                | PWR1                                                                                                    | 3-pin power connector                                                                  | Molex          | 22-12-2034          |
| 5   | 1 kΩ               | R0 to R4                                                                                                    | 0603, resistors, 0.1 W, 1%                                                             | Panasonic      | ERJ-3EKF1001V       |
| 6   | 0Ω                 | R5 to R10                                                                                                    | 0603, resistors, 0.1 W, 1%                                                             | Vishay         | CRCW06030000Z0EA    |
| 2   | 4.99 kΩ            | R11, R12                                                                                                    | 0603, resistors, 0.1 W, 1%                                                             | Panasonic      | ERJ-3EKF4991V       |
| 1   | 10 Ω               | R13                                                                                                    | 0603, resistor, 0.1 W, 1%                                                              | Panasonic      | ERJ-3EKF10R0V       |
| 2   | 100 kΩ             | R14, R16                                                                                                    | 0603, resistors, 0.1 W, 1%                                                             | Panasonic      | ERJ-3EKF1003V       |
| 1   | N/A                | SDP                                                                                                    | 120-pin board to board connector                                                       | Hirose         | FX8-120S-SV(21)     |

<sup>1</sup> N/A means not applicable.

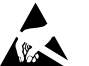

#### ESD Caution

ESD (electrostatic discharge) sensitive device. Charged devices and circuit boards can discharge without detection. Although this product features patented or proprietary protection circuitry, damage may occur on devices subjected to high energy ESD. Therefore, proper ESD precautions should be taken to avoid performance degradation or loss of functionality.

#### Legal Terms and Conditions

By using the evaluation board discussed herein (together with any tools, components documentation or support materials, the "Evaluation Board"), you are agreeing to be bound by the terms and conditions set forth below ("Agreement") unless you have purchased the Evaluation Board, in which case the Analog Devices Standard Terms and Conditions of Sale shall govern. Do not use the Evaluation Board until you have read and agreed to the Agreement. Your use of the Evaluation Board shall signify your acceptance of the Agreement. This Agreement is made by and between you ("Customer") and Analog Devices, Inc. ("ADI"), with its principal place of business at One Technology Way, Norwood, MA 02062, USA. Subject to the terms and conditions of the Agreement, ADI hereby grants to Customer a free, limited, personal, temporary, non-exclusive, non-sublicensable, non-transferable license to use the Evaluation Board FOR EVALUATION PURPOSES ONLY. Customer understands and agrees that the Evaluation Board is provided for the sole and exclusive purpose referenced above, and agrees not to use the Evaluation Board for any other purpose. Furthermore, the license granted is expressly made subject to the following additional limitations: Customer shall not (i) rent, lease, display, sell, transfer, assign, sublicense, or distribute the Evaluation Board; and (ii) permit any Third Party to access the Evaluation Board. As used herein, the term "Third Party" includes any entity other than ADI, Customer, their employees, affiliates and in-house consultants. The Evaluation Board is NOT sold to Customer; all rights not expressly granted herein, including ownership of the Evaluation Board, are reserved by ADI. CONFIDENTIALITY. This Agreement and the Evaluation Board shall all be considered the confidential and proprietary information of ADI. Customer may not disclose or transfer any portion of the Evaluation Board to any other party for any reason. Upon discontinuation of use of the Evaluation Board or termination of this Agreement, Customer agrees to promptly return the Evaluation Board to ADI. ADDITIONAL RESTRICTIONS. Customer may not disassemble, decompile or reverse engineer chips on the Evaluation Board. Customer shall inform ADI of any occurred damages or any modifications or alterations it makes to the Evaluation Board, including but not limited to soldering or any other activity that affects the material content of the Evaluation Board. Modifications to the Evaluation Board must comply with applicable law, including but not limited to the ROHS Directive. TERMINATION. ADI may terminate this Agreement at any time upon giving written notice to Customer. Customer agrees to return to ADI the Evaluation Board at that time. LIMITATION OF LIABILITY. THE EVALUATION BOARD PROVIDED HEREUNDER IS PROVIDED "AS IS" AND ADI MAKES NO WARRANTIES OR REPRESENTATIONS OF ANY KIND WITH RESPECT TO IT. ADI SPECIFICALLY DISCLAIMS ANY REPRESENTATIONS, ENDORSEMENTS, GUARANTEES, OR WARRANTIES, EXPRESS OR IMPLIED, RELATED TO THE EVALUATION BOARD INCLUDING, BUT NOT LIMITED TO, THE IMPLIED WARRANTY OF MERCHANTABILITY, TITLE, FITNESS FOR A PARTICULAR PURPOSE OR NONINFRINGEMENT OF INTELLECTUAL PROPERTY RIGHTS. IN NO EVENT WILL ADI AND ITS LICENSORS BE LIABLE FOR ANY INCIDENTAL, SPECIAL, INDIRECT, OR CONSEQUENTIAL DAMAGES RESULTING FROM CUSTOMER'S POSSESSION OR USE OF THE EVALUATION BOARD, INCLUDING BUT NOT LIMITED TO LOST PROFITS, DELAY COSTS, LABOR COSTS OR LOSS OF GOODWILL. ADI'S TOTAL LIABILITY FROM ANY AND ALL CAUSES SHALL BE LIMITED TO THE AMOUNT OF ONE HUNDRED US DOLLARS (\$100.00). EXPORT. Customer agrees that it will not directly or indirectly export the Evaluation Board to another country, and that it will comply with all applicable United States federal laws and regulations relating to exports. GOVERNING LAW. This Agreement shall be governed by and construed in accordance with the substantive laws of the Commonwealth of Massachusetts (excluding conflict of law rules). Any legal action regarding this Agreement will be heard in the state or federal courts having jurisdiction in Suffolk County, Massachusetts, and Customer hereby submits to the personal jurisdiction and venue of such courts. The United Nations Convention on Contracts for the International Sale of Goods shall not apply to this Agreement and is expressly disclaimed.

©2019 Analog Devices, Inc. All rights reserved. Trademarks and registered trademarks are the property of their respective owners. UG17222-0-11/19(0)

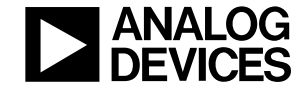

www.analog.com

Rev. 0 | Page 14 of 14